## **PWD MIS: Milestone Alert for Agreements**

गतिमान अनुबंधों में वित्तीय माइलस्टोन को ट्रेक किए जाने तथा ठेकेदार को वांछित पत्र प्रेषित किए जाने हेतु MIS

में यह module जोड़ा गया है।

## Entry:

इस हेतु सहायक अभियंता द्वारा MIS Entry में प्रत्येक BOND में अनुबंध की शर्तानुसार माइलस्टोन की तिथि तथा तिथि को वांछित वित्तीय प्रगति भरे जाने हेतु निम्नानुसार कार्यवाही करेंगे -

| ← → C ③ localhost/misentry | works/show/10W108                                                                                                    |                                                          |      |
|----------------------------|----------------------------------------------------------------------------------------------------|----------------------------------------------------------|------|
| P.D.M.S                    | ■ Work Dashboard [10W108]                                                                                                    |                                                          |      |
| entry                      | (n) Work:10W108                                                                                                    |                                                          |      |
| 👯 Work Dashboard           | 📧 मुख्यमंत्री ग्रामीण सडक संयाजन योजना के अन्तर्गत थापली से रहेली तक मोटर मार्ग का                                               | ा निर्माण प्रथम चरण View Work Profile कार्य के अनबंधों व | जे 🔪 |
| 💪 Add/ Edit Detail         | × I                                                                                                    |                                                          | )    |
| 🖄 Forest Detail            | Work Code         10W108         Edit Work Detail                                                                                | Edit Other Inf                                           |      |
| Bond/ Contracts            | District Nanital Forest Status                                                                                                   | Online                                                   |      |
| Physical Componen          | Block Name Betalghat Physical Progress                                                                                           | Project Activit                                          |      |
| I Droiget Activition       | Constituency Nainital Bond / Agreements                                                                                          | Technical Sanction                                       |      |
| E Project Activities       | Tehsil Betal Ghat RIDF Loan                                                                                                    | Assign AE                                                |      |
| ≪ Back to Work list        | Work Type First Phase Financial Progress                                                                                         | Documents                                                |      |
|                            | Yozana State Sector (Gen.)                                                                                                    | ment Planned Monthly Exp                                 |      |
|                            |                                                                                                    |                                                          |      |
|                            | On Work Basic Detail page Criteria of Editing of fields are as below -                                                           |                                                          |      |
|                            |                                                                                                    |                                                          |      |
|                            |                                                                                                    |                                                          |      |
| ≡ Contrac                  | t Register of Work [68W106]                                                                                                    |                                                          |      |
| Work:68                    | W106 Contract Register                                                                                                    |                                                          |      |
| « जनपद प                   | ोडी गढवाल में दमदेवल-गडरी मोटर मार्ग का झलपाडी तक विस्तार View Work Profile                                                      | जिस अनुबंध में डाटा भरा जाना है                          |      |
| ~                          |                                                                                                    | उसमे View बटन पर क्लिक करें                              |      |
| Show 10 ×                  | entries                                                                                                    |                                                          |      |
| BOND                       | Bond                                                                                                    | Start                                                    |      |
|                            | Bond/Package Name T Date T A                                                                                                    | Actions 1 Date                                           |      |
| 4 <mark>13</mark>          | 89/EE Extention of Damdeval - Gadri Motor Road upto Jhalpadi ( Under State Sector) ( 13-10-2015                                  | 13-10 12-10-                                             |      |
|                            | Contractor: Shri. Shoorveer Singh Panwar                                                                                         | View                                                     |      |
|                            |                                                                                                    | Update Basic Detail                                      |      |
| 6241                       | 45/EE :M/s Uttarakhand Devbhoomi         22-01-2013           Contractor: M/s Uttarakhand Devbhoomi         22-01-2013           | Add Expenditure Physical Component                       |      |
| 6242                       | 44/EE :M/s Uttarakhand Devbhoomi 30-10-2014                                                                                      | Add Overall Progress Achivement                          |      |
|                            | Contractor: M/s Uttarakhand Devbhoomi                                                                                            | Add Overall Progress Target                              |      |
| 6243                       | <b>46/EE :</b> राज्य योजना के अन्तर्गत जनपद पीडी गढवाल में दमदेवल.गडरी मोटर मागे का झलपाडी तक विस्तार 22-01-2013<br>कि0मी0 8.00) | Key Performance Indicator (KPI) Add/undate KMI           |      |
|                            | Contractor: M/s Uttarakhand Devbhoomi                                                                                            |                                                          |      |
|                            |                                                                                                    |                                                          |      |
|                            |                                                                                                    |                                                          |      |
| 🚳 ChatGPT 🔶 Ba             | d 🔄 Create SVG                                                                                                    |                                                          |      |
|                            |                                                                                                    |                                                          |      |
| LS ) 🕺                     | $\equiv$ Details of Bond [id -413]                                                                                               |                                                          |      |
|                            | Bond:413                                                                                                    |                                                          |      |
| 👯 Bond Dash                | board                                                                                                    |                                                          |      |
| <i>A</i>                   | Bond no.: 89/EE                                                                                                    |                                                          |      |
| 🖉 Update Ba                | ic Detail Bond Initial                                                                                                    |                                                          |      |
| Expenditur                 | Bond /Aggrement Milestone                                                                                                    | e बटन दबाए 🦳 🚽                                           |      |
|                            | Bond /Aggrement Name                                                                                                    | Gadri Motor Road upto                                    |      |
| 00 Physical Co             | mponent                                                                                                    | Jhalpadi ( Under State Sector) ( Const. 20mt. Span       |      |
|                            | CODE AN NO                                                                                                    | K.C.C. Briage in km. 11.00)<br>ACRPP0617P                |      |
| 다. Bond Alert              | rggrement Type : Single /Spilited/ Merged                                                                                        | Single Bond In WORK                                      |      |
|                            | tone                                                                                                    | 5100000.00+0.00 =5100000                                 |      |
|                            | Agg. ment Stage                                                                                                    |                                                          |      |
| 9 Overall Pro              | gress in % V                                                                                                    | ॉन्ड का व्यू पेज खुलने पर लेफ्ट साइडबार वे               | Ť )  |
|                            |                                                                                                    | बॉन्ट में मंबंधित बटन पटर्शिन टोने है                    |      |
| 🐝 Bond KPI                 |                                                                                                    | שוים דו דושוארו שנים אנויות פולו פ                       |      |

| <b>st</b> /misentry/mileston/ |                                  |       |          |             |               |                                                 |                              |                      | 역 년 ☆ 🖈 🔳               |
|-------------------------------|----------------------------------|-------|----------|-------------|---------------|-------------------------------------------------|------------------------------|----------------------|-------------------------|
| Create SVG                    |                                  |       |          |             |               |                                                 |                              |                      | <mark> .</mark> Ali B   |
| try S                         | ■ Milestone for Bond [id -6244 ] |       |          |             |               |                                                 |                              |                      |                         |
| oard                          | В                                | on    | d no. :  | 46/EE date  | d 22 Jan 2013 | 1                                               |                              |                      | $\sim$                  |
| c Detail                      | Вс                               | ond , | / Aggren | nent No 46, | /EE 🗸         |                                                 | As I                         | Milestone as Per SBD | As Milestone as Per GPW |
| nponent                       |                                  | #     | ID       | Туре        | Milestone     | Milestone Due Date                              | Financial Progre             | ss Required          |                         |
|                               |                                  |       |          |             |               | No Milestone [                                  | Data Available               |                      |                         |
| one                           |                                  |       |          |             |               |                                                 |                              |                      |                         |
| ress in % ∨<br>∽              |                                  |       |          |             | मा            | इलस्टोन जोड़ने हेतु SBI<br>ाधार पर अनबंध बना है | D या GPW, जिस<br>वह बटन दबाए |                      |                         |
|                               |                                  |       |          |             | Я             | ାର୍ଗାର କରି ଅନୁକର ଜଣା ହ                          | , परु षटन दबाए               |                      |                         |

| ≡<br>6 | ו<br>ל נ   | Vilestor<br>Bond :62         | ne for Bor<br>44 Mile | nd [id -6244 ]<br>stone |                         |                             |                        |
|--------|------------|------------------------------|-----------------------|-------------------------|-------------------------|-----------------------------|------------------------|
| N      | Ailest     | tone Creat                   | ted Successf          | ully                    |                         |                             |                        |
| В      | Bon<br>ond | <b>d no. : 4</b><br>/ Aggrem | 46/EE dat             | ted 22 Jan 2013         |                         |                             | Add Milestone For Bond |
|        | #          | ID                           | Туре                  | Milestone               | Milestone Due Date      | Financial Progress Required |                        |
|        | 1          | 211                          | GPW                   | Milestone - 1           | 2013-05-22              | 15.00%                      | Edit Delete            |
|        | 2          | 212                          | GPW                   | Milestone - 2           | 2013-05-22              | 15.00%                      | Edit Delete            |
|        | 3          | 213                          | GPW                   | Milestone - 3           | 2013-05-22              | 15.00%                      | Edit Delete            |
|        | 4          | 214                          | GPW                   | Milestone - 4           | 2014-01-21              | 100.00%                     | Edit Delete            |
|        |            |                              |                       | इसर                     | ने अनुबंध के अंतर्गत Mi | lestone बन जाएंगे           |                        |

## समयवृद्धि आदि के समय एडिट बटन से किसी माइल्स्टोन की डेट आदि चेंज की जा सकती है।

| = l<br>(@)> | Jpdate Milestone in Contract/Bond (6         Bond :6244       Milestones       Update | 244) Milestone ID:211                 |       |   |
|-------------|---------------------------------------------------------------------------------------|---------------------------------------|-------|---|
| Bon         | d no. : 46/EE dated 22 Jan 2013                                                       |                                       |       |   |
| Edit D      | etail for Milestone 1                                                                 |                                       |       |   |
| validit     | y Start Date *                                                                        | Required Financial Progress in %age * |       |   |
| Ē           | 2013-05-22 00:00:00                                                                   |                                       | 15.00 | % |
| Is Acti     | ive * ✓                                                                               |                                       |       |   |

## Application:-

| C MIS En   | x CM9WD x +                                                                                                    |  |
|------------|----------------------------------------------------------------------------------------------------|--|
| ChatGP1    | ar me producin, ywy ziert<br>Bard 🚱 Create SVG                                                                                                    |  |
| PWD        |                                                                                                    |  |
| <b>a</b> b | elect Alert Option                                                                                                    |  |
| A          | Hect Alert Type: MIS में अलर्ट पेज पर जाकर अपने                                                                                                    |  |
| <b>M</b>   | Select Alert Type                                                                                                    |  |
|            |                                                                                                    |  |
|            | .ow 10 ventries माइलस्टान का स्थिति देखी जा संकती ह                                                                                                    |  |
| *          |                                                                                                    |  |
| -          | halysis                                                                                                    |  |
| B          | Sanction vs expenditure     No data available in table     Allotment error                                                                                                    |  |
| 8          | ) Alerts                                                                                                    |  |
| 쓭          | NABARD Report                                                                                                    |  |
| <b>205</b> | annual data analysis.                                                                                                    |  |
| øъ         |                                                                                                    |  |
| -          | elect Alert Option                                                                                                    |  |
| ~          | Bond Financial Milestone                                                                                                    |  |
| N          | 4 MONTHS AGO                                                                                                    |  |
| •          | 1 Expired                                                                                                    |  |
| *          |                                                                                                    |  |
| ₽          | Copy Excel                                                                                                    |  |
|            | Search:                                                                                                    |  |
|            | Alert EE Valid Days                                                                                                    |  |
| **         | Left 1 Type 1 Office 1 Upto 1 Left 1 Contractor 1 Work                                                                                                    |  |
| Jet.       | . 6631-3 Bond CD 01-Aug-23 -132 M/S Royal निश्चेष मद के अंतर्गत काशीपुर बाईपास एन०एच० 734 100.00 🕕                                                                                                    |  |
|            | Milestone     :AAMFR4454K     किमीo का डीoबीoयमo एवं बीoसीo द्वारा सुरहढीकरण का                                                                                                    |  |
| ₩          |                                                                                                    |  |
|            |                                                                                                    |  |
|            |                                                                                                    |  |
| _          | आवश्यकतानुसार ठकदार का प्राषत                                                                                                    |  |
|            | ि किए जाने हेतु पत्र इस बटन पर क्लिक                                                                                                    |  |
|            | Mr M/S Royal Consudence<br>PAN No. AAMFR4454K <b>कर Word में प्राप्त किया जा सकता है।</b>                                                                                                    |  |
|            | Date:12 Dec 2023                                                                                                    |  |
|            | Subject: Notice for financial milescore -                                                                                                    |  |
|            | Dear Sir,<br>a se a formal reminder regarding Clause 46.1 of our Agreement of the set of the set of th |  |
|            | This letter serves as a requirement of achieving a minimum which stipulates the requirement of achieving a minimum could be a served as a server could be a server as a server could be a server as a server could be a server as a server could be a server as a server as a     |  |
|            | milestone date of 01 Aug 2000                                                                                                    |  |
|            | We are concerned to note that your total Agreement amount of received and the second and the second and the sec    |  |
|            | short of the agreed-upon immediate attention to ensure the necessary progress is                                                                                                    |  |
|            | In light of this discrepancy, we use you and the Agreement of the agreement of the stipulated timeframe outlined in the Agreement of the stipulated timeframe outlined in the Agreement of the stipulated timeframe outlined in the Agreement of the stipulated timeframe outlined in the Agreement of the stipulated timeframe outlined in the Agreement of the stipulated timeframe outlined in the Agreement of the stipulated timeframe outlined in the Agreement of the stipulated timeframe outlined timeframe outlined timeframe outlined timeframe outlined timeframe outlined timeframe outlined timeframe outlined timeframe outlined timeframe outlined timeframe outlined timeframe outlined timeframe outlined timeframe outlined timeframe outlined timeframe outlined time of the stipulated timeframe outlined time of the stipulated time of the stipulated time     |  |
|            | the prompt submission of your interaction of the prompt submission of your interaction of the milestone date of 01 Aug 2023.                                                                                                    |  |
|            | The advised that failure to comply with the terms of the Agreement and the date of this notice.                                                                                                    |  |
|            | for liquidated damages at a rate of Ks. 11, 70 P                                                                                                    |  |
|            | We appreciate your prompt attention to this manual and the remaining contractual congutation of the remaining contractual congutation of the remaining congregation of the remaining congregation of the remaining congregation o    |  |
|            | agreed-upon timeframe.                                                                                                    |  |
|            |                                                                                                    |  |
|            | With regards                                                                                                    |  |
|            | With regards                                                                                                    |  |
|            | With regards<br>cc:<br>Chief Engineer<br>Superintendent Engineer<br>istrater                                                                                                    |  |
|            | With regards CC: Chief Engineer Superintendent Engineer Assistant Engineer Account Officer                                                                                                    |  |